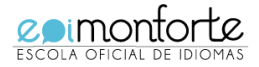

## PROCEDEMENTO E ACLARACIÓNS DO PAGAMENTO DE TAXAS

## PROBA DE CLASIFICACIÓN

Pode efectuar o pagamento das taxas de 2 xeitos diferentes:

## 1. PRESENCIAL

- Pode retirar o <u>impreso "E" de liquidación</u> de taxas na **Conserxería da EOI Monforte** pagar presencialmente na entidade bancaria.

Encha os espazos destinados ós seus datos persoais cos seguintes códigos:

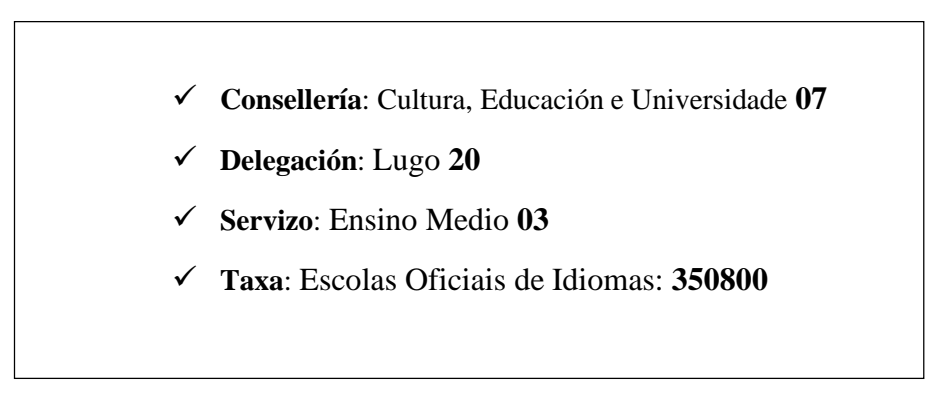

- Marque o importe de matrícula que lle corresponde aboar dependendo do tipo de alumnado. Teña en conta que debe marcar correctamente este importe porque non se pode solicitar ninguna devolución de taxas debido a un erro do propio alumno/a.

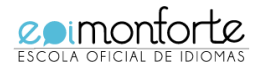

## 2. Por INTERNET (só con tarxeta)

- Acceda á <u>Oficina Virtual Tributaria da Consellería de Facenda</u>. Indique os seus datos persoais e os códigos de tramitación e dea a orde de pagamento. Comprobe ben o importe que debe aboar, pois non existe a posibilidade de devolución de taxas.
- Importe da proba de clasificación: 17€

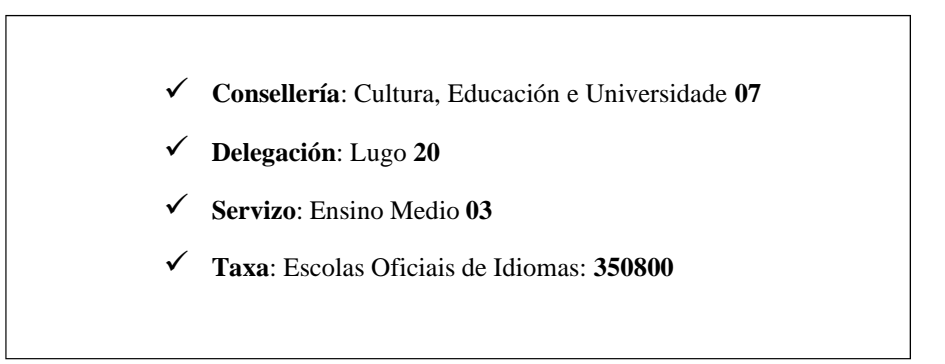

- A aplicación xeraralle un xustificante de pagamento **modelo 730** ou **731**, que deberá entregar na secretaría da escola xunto co resto da documentación de matrícula.

| Construction of the second construction of the second construction of th                                                                                                    | Construction of the second construction of the second construction of th    | A REAL AND A REAL AND A REAL AND A REAL AND A REAL AND A REAL AND A REAL AND A REAL AND A REAL AND A REAL AND A   |
|----------------------------------------------------------------------------------------------------|----------------------------------------------------------------------------------------------------|----------------------------------------------------------------------------------------------------|
| Watcher   Control   Control                                                                                                    | With Commerce and Profestion Research and Service And Profestion Research and Research and R                  | Andresen Japhenen Aufricansen (1900) 🖈 🛃 🖉 🖡 👘                                                                    |
| Construction     Construction     C                                                                                                    | Control       Control       Contro       Control       Control                                                                                                    | odisz 🙀 Ültimąs zoticias. 📕 Orderrahmen findam                                                                    |
| Abdolgedanden de taxas e prezes<br>textes prezentes<br>de a da dare securation (* 1 gause da vecasion)<br>Constantination (* 1 gause da vecasion)<br>Constantination (* | Abdolgedanden de trause a prezes<br>ter de trause a prezes<br>de la de trause autorité la preze "Veder"                                                                                                    | Cinclena (Toberton) 730                                                                                           |
|                                                                                                    |                                                                                                    | vezos Texas, prezos, multas e sancions ?                                                                          |
|                                                                                                    |                                                                                                    | Valdar                                                                                                    |
|                                                                                                    |                                                                                                    |                                                                                                    |
| Comparison     Image: Comparison       Comparison     Image: Comparison       Comparison     Image: Comparison       Comparison     Image: Comparison       Comparison     Image: Comparison       Comparison     Image: Comparison       Comparison     Image: Comparison       Comparison     Image: Comparison       Comparison     Image: Comparison       Comparison     Image: Comparison       Comparison     Image: Comparison       Comparison     Image: Comparison       Comparison     Image: Comparison       Comparison     Image: Comparison                                                                                                    | Codeparie     Code       File Automatication     Code       Solar Mathematication     Code       Solar Mathematication     Code       Mathematication     Code       Mathematication     Code       Mathematication     Code       Mathampariation                                                                                                    |                                                                                                    |
| Sector     Exercise       Sector     Exercise                                                                                                    | And and a set of the function for an information of a set of the function of a set of the functi | Ment                                                                                                    |
| The fact is a construction of the second second sec                                                                                                    |                                                                                                    |                                                                                                    |
|                                                                                                    | margane and a set of the set of the set of t | en Butta taxashanan                                                                                               |
|                                                                                                    |                                                                                                    | Rock hasoar a lawa por obdge ni por elgenne                                                                       |
|                                                                                                    |                                                                                                    | <ul> <li>patiente de sua decominación</li> </ul>                                                                  |
| Instance of the second second                                                                                                    | men ang ang ang<br>De ang ang ang<br>De ang ang ang ang<br>De ang ang ang ang ang ang ang ang ang ang                                                                                                    | Descer                                                                                                    |
| and and an and an an and an and an an and an and an and an and an and an and an and an and an and an and an and an and an and an and an an an an an an an an an an an an an                                                                                                    | and an an an an an an an an an an an an an                                                                                                    |                                                                                                    |
| Dancho Cheng de pago<br>In administrativa i na constanta a se con seri a se a rema hamene<br>Jatos de pago                                                                                                    |                                                                                                    | a seruteka handaraka a para sakatika<br>na para baha hanga para para handaraka ka para para para para para para p |
| Data seguna"                                                                                                    | balas de pago                                                                                                    | ( sala a pa oto ari ) ar a spor basero                                                                            |
| ted a nyneur                                                                                                    |                                                                                                    |                                                                                                    |
|                                                                                                    |                                                                                                    |                                                                                                    |
|                                                                                                    |                                                                                                    |                                                                                                    |
|                                                                                                    |                                                                                                    |                                                                                                    |
|                                                                                                    |                                                                                                    |                                                                                                    |
|                                                                                                    |                                                                                                    |                                                                                                    |
|                                                                                                    |                                                                                                    |                                                                                                    |
|                                                                                                    |                                                                                                    |                                                                                                    |
|                                                                                                    |                                                                                                    |                                                                                                    |

No caso de que deba retomar a operación, a aplicación xeraralle un código de verificación CSV que envía ó seu correo-e. Debe acceder de novo á Oficina virtual tributaria → Servizosde acceso libre→ Taxas, prezos, multas e sancións → Operacións realizada.

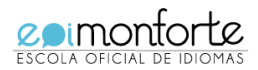